www.cl.co.th

## <u>การเปลี่ยนรหัสผ่าน CL CLOUD</u>

# <u>ขั้นตอนวิธีการเปลี่ยนรหัสผ่าน CL CLOUD</u>

ใช้สำหรับต้องการเปลี่ยนรหัสใหม่เพื่อเข้าใช้งาน CL Cloud ( ในกรณีลืมรหัสผ่านแจ้งทางฝ่ายไอที่ให้ทำการ Reset รหัสให้ใหม่ )

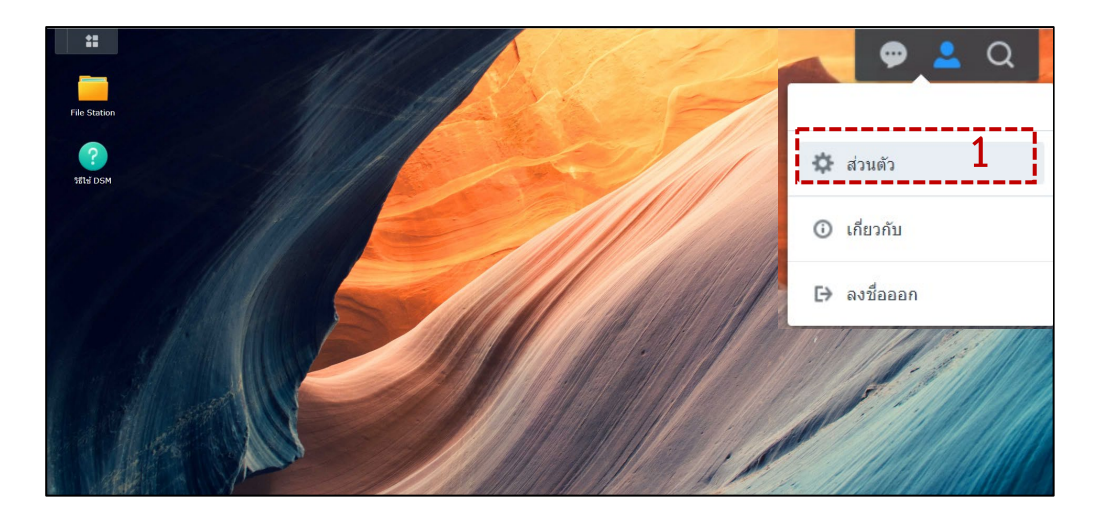

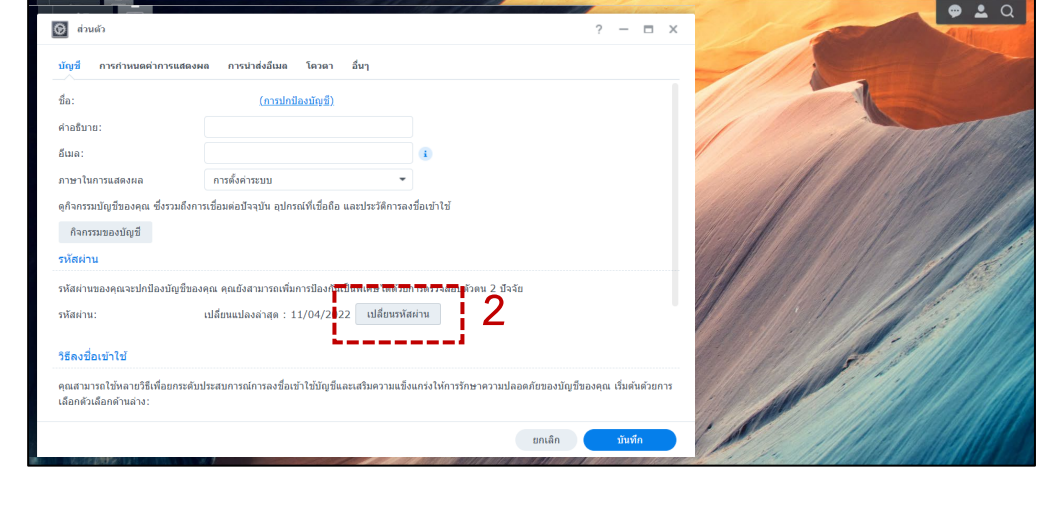

1.คลิกที่ 🔼 > ส่วนตัว

### 2. คลิกที่เปลี่ยนรหัสผ่าน

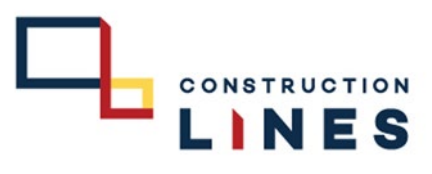

www.cl.co.th

## <u>ขั้นตอนวิธีการเปลี่ยนรหัสผ่าน CL CLOUD</u>

#### ใช้สำหรับการเปลี่ยนรหัสเข้าใช้งาน CL Cloud

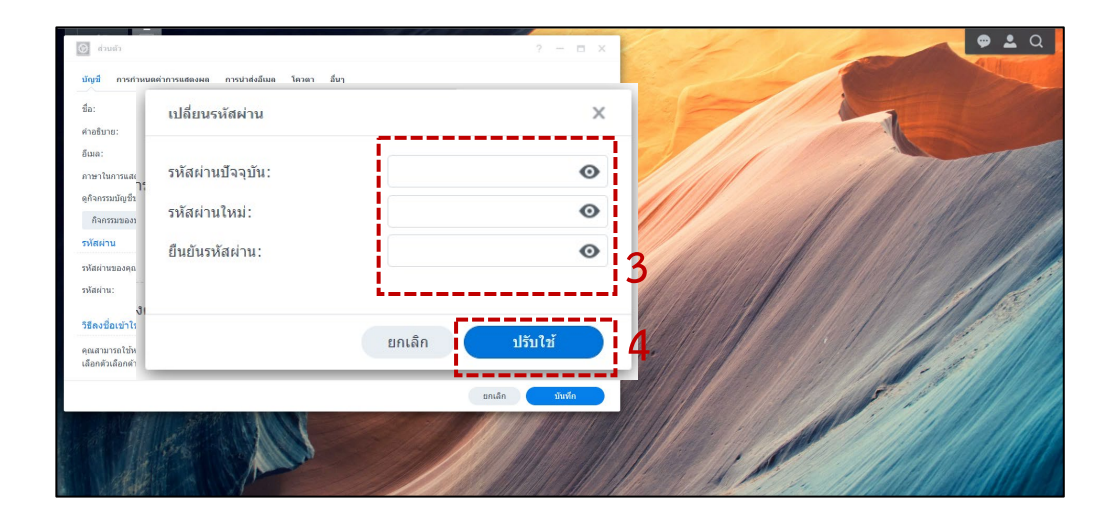

3.กรอกรหัสผ่านปัจจุบัน แล้วกำหนดและยืนยันรหัสใหม่
4.เลือกที่ปรับใช้

( โดยการตั้ง password จะประกอบไปด้วย ตัวอักษร*พิมพ์ใหญ่,พิมพ์เล็ก,ตัวเลข* รวมกันแล้วไม่ต่ำกว่า 8 ตัวขึ้นไป )

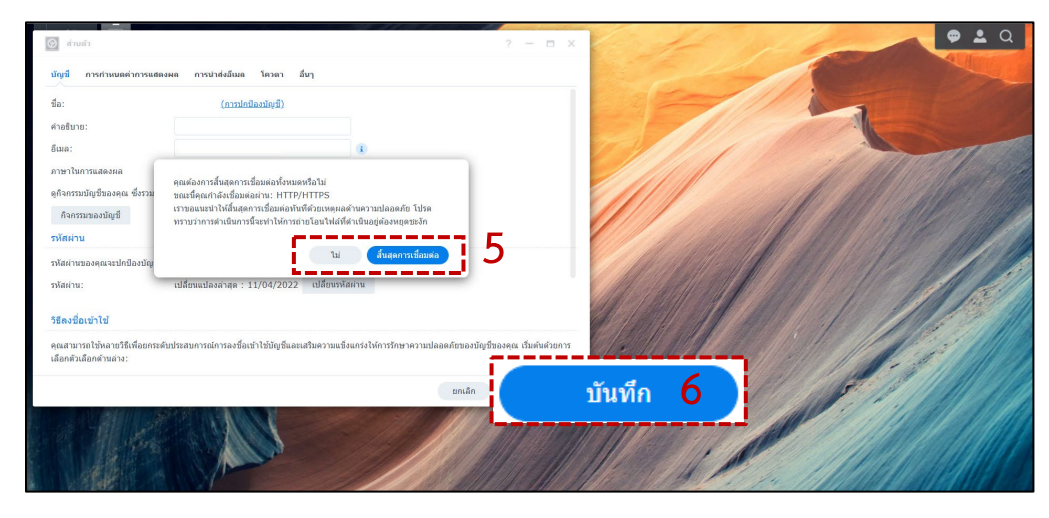

LINES

5. เลือก สิ้นสุดการเชื่อมต่อ

6. กด บันทึก